走行軌跡を使う

走行した道に軌跡(青色のしるし)をつけることができます。

MENU → 情報 → 走行軌跡 をタッチする。

: 走行軌跡記録の設定画面が表示されます。

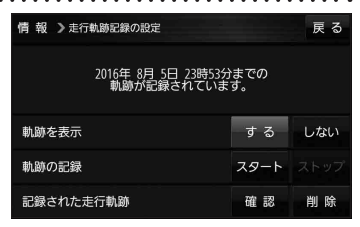

| 項目          | ボタン    | 内容                   |
|-------------|--------|----------------------|
| 【軌跡を表示】     | する 🌣   | 地図上に走行軌跡を表示します。      |
|             | しない    | 地図上の走行軌跡を非表示にします。    |
| 【軌跡の記録】     | スタート   | 走行軌跡の記録を開始します。       |
|             | ストップ ☆ | 走行軌跡の記録を停止します。       |
| 【記録された走行軌跡】 | 確認     | 走行軌跡が記録された地図が表示されます。 |
|             | 削除     | 記録した走行軌跡を削除します。      |

☆はお買い上げ時の設定です。

お知らせ

- せ
  走行軌跡は約200 mごとに1点表示し、約500 kmまで記録 できます。容量を超えると、古い走行軌跡から順に自動で削除し、 新しい走行軌跡を記録します。
  - 走行軌跡は5点表示するごとに保存されます。
     (5点に満たない場合は保存されません。)

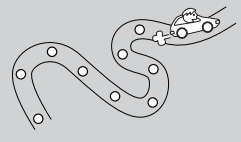

## 本機の接続状態を確認する

本機と車両の接続状態や、本機の学習レベルなどを確認することができます。

1 MENU → 情報 → 車両センサー をタッチする。

:車両センサー画面が表示されます。

| 情報 🕽 車両センサー |           |             | 戻る        |  |
|-------------|-----------|-------------|-----------|--|
| パーキングフ      | ブレーキ      | 停!          | 車 走行      |  |
| リバース        |           | 10          | OFF       |  |
| スモールラン      | ノプ        | 10          | OFF       |  |
| 車速パルス       |           |             |           |  |
| 学習レベル       | 距離:Level1 | 回転:Level1-1 | 3D:Level1 |  |

| 項目          | 内容                                                              |
|-------------|-----------------------------------------------------------------|
| 【パーキングブレーキ】 | パーキングブレーキを引くと「停車」が点灯し、引いていないときは「走行」が点灯します。                      |
| 【リバース】      | 車のシフトレバーをリバース(R)に入れると ON が点灯し、リバース(R)以外に                        |
|             | 入れると OFF が点灯します。                                                |
| 【スモールランプ】   | 車のスモールランプを点灯させると ON が点灯し、消灯すると OFF が点灯します。                      |
| 【車速パルス】     | 走行すると数値が変化します。                                                  |
| 【学習レベル】     | 走行すると学習レベルが上がります。                                               |
|             | ·距離:Level 1~Level 5 ·回転:Level 1-1~Level 5-5 ·3D:Level 1~Level 5 |